## Cadastrar Horários de Trabalho da Equipe

Esta funcionalidade é utilizada pelos chefes de unidades, possibilitando o cadastro dos horários de trabalho de equipes da unidade que chefia.

Para realizar esta operação, acesse o SIGRH  $\rightarrow$  Módulos  $\rightarrow$  Menu Servidor  $\rightarrow$  Chefia de Unidade  $\rightarrow$  Ponto Eletrônico  $\rightarrow$  Cadastrar Horários de Trabalho da Equipe.

O sistema exibirá a seguinte tela:

| Seleção de Unidade                                                   |   |  |  |  |  |  |
|----------------------------------------------------------------------|---|--|--|--|--|--|
| Unidade Gestora: * CENTRO DE TECNOLOGIA 🛛 🗸                          |   |  |  |  |  |  |
| Unidade de Exercício Subordinada: 🖈 DEPARTAMENTO DE ENGENHARIA CIVIL | * |  |  |  |  |  |
| Cancelar Continuar >>                                                |   |  |  |  |  |  |

🖈 Campos de preenchimento obrigatório.

## Portal do Servidor

Na tela acima, selecione a *Unidade Gestora* e a *Unidade de Exercício Subordinada*. Exemplificaremos com a *Unidade Gestora* <u>CENTRO DE TECNOLOGIA</u> e a *Unidade de Exercício Subordinada* <u>DEPARTAMENTO DE ENGENHARIA CIVIL</u>. Feito isso, clique em **Continuar** para prosseguir. A página abaixo será então apresentada:

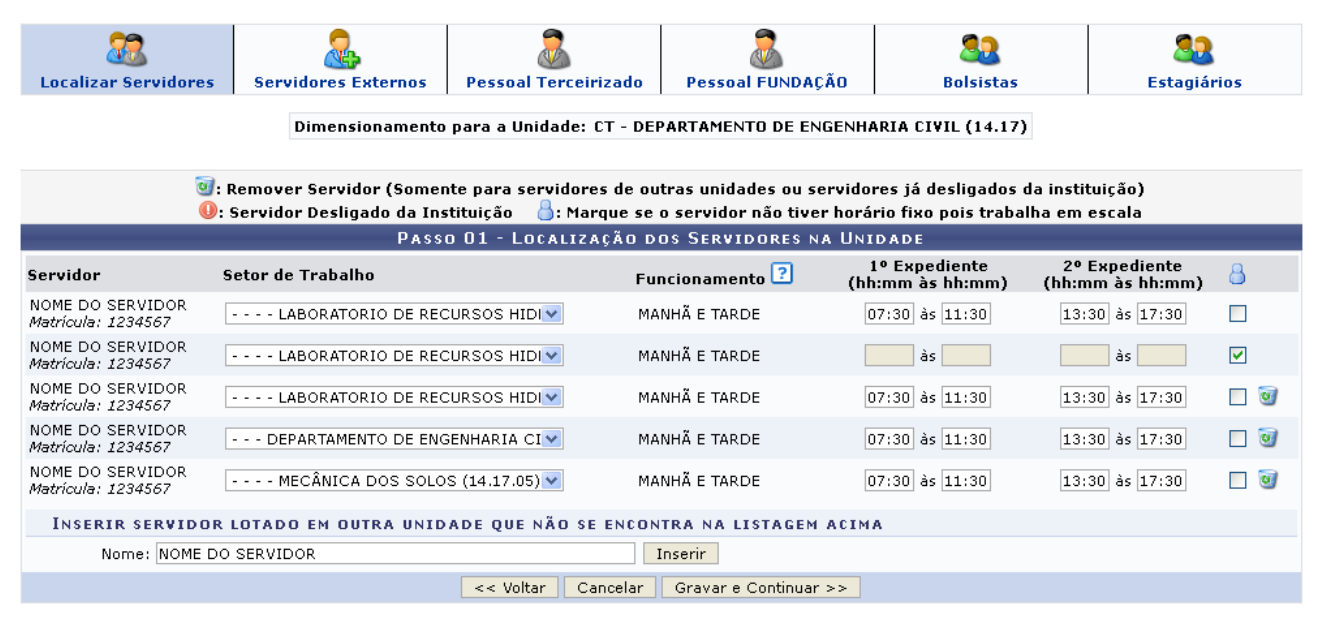

Nesta etapa, selecione o Setor de Trabalho de cada servidor encontrado e informe os horários de seus expedientes no formato *hh:mm*.

Após finalizar o gerenciamento das informações solicitadas nesta etapa, clique em *Gravar e Continuar*. A mensagem de sucesso de confirmação será visualizada no topo da página gerada em seguida:

| ن Localizações                                                                                                    | s gravadas com sucesso! |                      |                  |           |                    |  |
|----------------------------------------------------------------------------------------------------|-------------------------|----------------------|------------------|-----------|--------------------|--|
| Cocalizar Servidores                                                                                                | Servidores Externos     | Pessoal Terceirizado | Pessoal FUNDAÇÃO | Bolsistas | <b>Estagiários</b> |  |
| Dimensionamento para a Unidade: CT - DEPARTAMENTO DE ENGENHARIA CIVIL (14.17)                                       |                         |                      |                  |           |                    |  |
| Passo 02 - Servidores Externos na Unidade                                                                           |                         |                      |                  |           |                    |  |
| No caso de Algum Servidor Externo exercer atividades em sua Unidade clique no botão de Desfazer Nada Consta abaixo: |                         |                      |                  |           |                    |  |
| Desfazer Nada Consta - Servidores Externos                                                                          |                         |                      |                  |           |                    |  |
| * Campos de preenchimento obrigatório.                                                                              |                         |                      |                  |           |                    |  |
| << Voltar Cancelar Continuar >>                                                                                     |                         |                      |                  |           |                    |  |

## **Regras Aplicáveis**

1 – Só é possível que a CGP realize a flexibilização da carga horária de determinado servidor se seu horário de trabalho já estiver cadastrado pela chefia de sua unidade.